## **D-Link**®

DVA-5593z

## **GUIDA RAPIDA**

D-Lin

WLAN WLAN <sup>0</sup>1<sup>0</sup> WPS

Attivazione e configurazione del Dynamic DNS **La seguente guida ha lo scopo** di indicare all'utente i passi per l'attivazione del servizio DNS dinamico fornito gratuitamente a tutti gli utenti in possesso di un DVA-5592 o DVA-5593z.

## 1. Creazione di un un nuovo account dlinkddns.com

Utilizzando un browser internet raggiungere l'indirizzo **http://www.dlinkddns.com** e cliccare sul link riservato ai possessori di un DVA-5593z.

| D-Link                                                                  | Per privati                                                           | Per azlende                                                              | Soluzioni                                                        | Partner                                               | Supporto                                                                                                    |                                                                                     | Q 🌗•                                             |
|-------------------------------------------------------------------------|-----------------------------------------------------------------------|--------------------------------------------------------------------------|------------------------------------------------------------------|-------------------------------------------------------|----------------------------------------------------------------------------------------------------|-------------------------------------------------------------------------------------|--------------------------------------------------|
| D-Lir<br>Ricevi il ti                                                   | nk D[<br>uo codice                                                    | DNS<br>sconto p                                                          | er mante                                                         | enere a                                               | attivo il servizio                                                                                                    | D-Link DDNS                                                                         |                                                  |
| II servizio D-Link Dy<br>D-Link si scusa per l'<br>Dyn per un intero ar | namic DNS (dlinkddn<br>nconveniente e i disa<br>no. Puoi richiedere q | s.com) è terminato in<br>agi che ciò può avere<br>juesta offerta facendo | data 2 Luglio 202<br>causato e per ovvi<br>o clic sul link segue | 0. Questo, sfo<br>iare a tale prol<br>inte e registra | vrtunatamente, significa che tutti gli<br>blematica offre al suoi clienti uno si<br>ndoti direttamente sul portale Orac | host DNS che potresti avere in u<br>onto del 50% sul servizio Dynam<br>le Dyn DDNS. | so non sono più attivi.<br>Iic DNS Pro di Oracle |
| Se possiedi un DVA.<br>Sconto del 50% s                                 | s DynDNS 🕥                                                            | <u>32 clicca qui per scop</u>                                            | <u>rire l'offerta a te r</u> i                                   | <u>iservata</u>                                       |                                                                                                    |                                                                                     |                                                  |
|                                                                         |                                                                       |                                                                          |                                                                  |                                                       |                                                                                                    |                                                                                     |                                                  |

Una volta raggiunta la nuova pagina compilare il form con i **propri dati** e i dati del proprio **dispositivo** per poter ricevere il voucher per attivare gratuitamente il servizio.

| ( |                                                                                                    |
|---|----------------------------------------------------------------------------------------------------|
|   |                                                                                                    |
|   |                                                                                                    |
|   |                                                                                                    |
|   | If services D-Link Densets DNS Illinkelins corel foreits de DerDNS è scaduto in data 2 cardio 2020.                                                                                                    |
|   |                                                                                                    |
|   | Se powied un DVA-5592 o un DVA-5592 re utiliza il servizio. D-Link ha stretto una partnenihio con il provider No-Proer permetteri di continuare ad                                                                                                    |
|   | utilizzer (ID-Lisk DDNS.                                                                                                    |
|   | Compile it sequents form per visavere if two coupon, avere accesso grabulto al servizio e visitivare il tuo account.                                                                                                    |
|   |                                                                                                    |
|   |                                                                                                    |
|   |                                                                                                    |
|   |                                                                                                    |
|   |                                                                                                    |
|   | Nome                                                                                                    |
|   | •                                                                                                    |
|   |                                                                                                    |
|   | Consome                                                                                                    |
|   | Logistime .                                                                                                    |
|   |                                                                                                    |
|   |                                                                                                    |
|   | Indeizzo mail                                                                                                    |
|   | •                                                                                                    |
|   |                                                                                                    |
|   | Prodotto                                                                                                    |
|   |                                                                                                    |
|   | •                                                                                                    |
|   |                                                                                                    |
|   | Numero di sensi (5/N)                                                                                                    |
|   | •                                                                                                    |
|   |                                                                                                    |
|   | Indivizio NAC (NAC ID)                                                                                                    |
|   | *                                                                                                    |
|   |                                                                                                    |
|   |                                                                                                    |
|   |                                                                                                    |
|   | 2                                                                                                    |
|   | AVEZY                                                                                                    |
|   | COLOR OF COLOR OF COL |
|   |                                                                                                    |
|   |                                                                                                    |
|   | Caetcha                                                                                                    |
|   |                                                                                                    |
|   |                                                                                                    |
| ( |                                                                                                    |
| X |                                                                                                    |

Controllare l'indirizzo di posta indicato nel form e attendere di ricevere l'email con il proprio **voucher**. L'emissione del voucher può richiedere **fino a 2-3 giorni lavorati**.

.dlinkddns.com  $\lor$ 

Una volta ricevuto il proprio voucher, utilizzando un browser internet raggiungere la pagina https:// www.noip.com/dlink

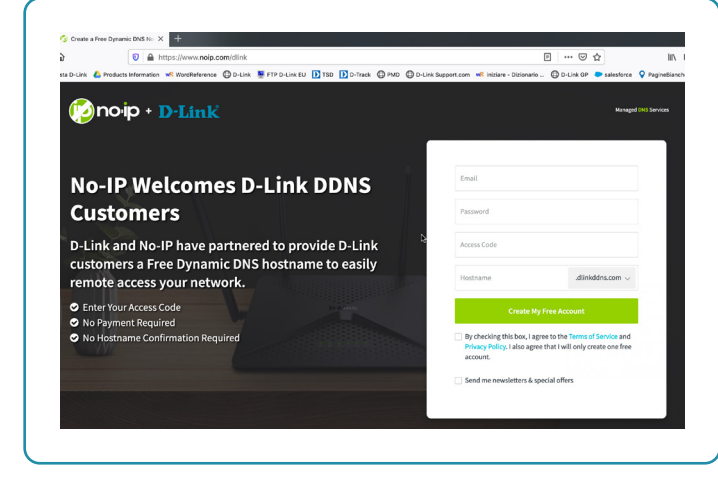

inserire i dati per la creazione di un account:

- Indirizzo e-mail funzionante
- Password personale di accesso al servizio
- Numero voucher ricevuto via mail

Accettare i Termini del servizio

Create My Free Account

By checking this box, I agree to the Terms of Service and Physicy Policy, I also agree that I will only create one free account.

Breat member of the member of the service of the service one free account.

Breat member of the service of the service of the service of the service one free account.

Breat member of the service of the service of the service of the service one free account.

Breat member of the service of the service of the service of the service one free account.

Breat member of the service of the service of the service of the service one free account.

Breat member of the service of the service of the service of the service one free account.

Breat member of the service of the service of the service of the service one service of the service of the service o

Email

Password

Access Code

Hostname

NS

Link

easily

Se i dati sono stati inseriti in modo corretto verrà mostrata la seguente schermata:

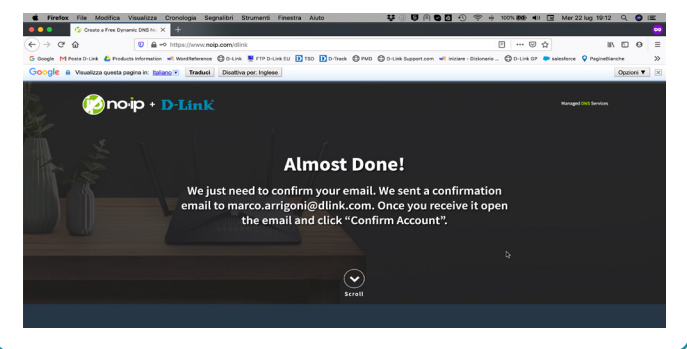

Fatto questo si riceverà nella propria casella di posta elettronica una mail per confermare la **creazione di un account su noip.com.** Quindi cliccare sulla scritta **"Confirm Account"** 

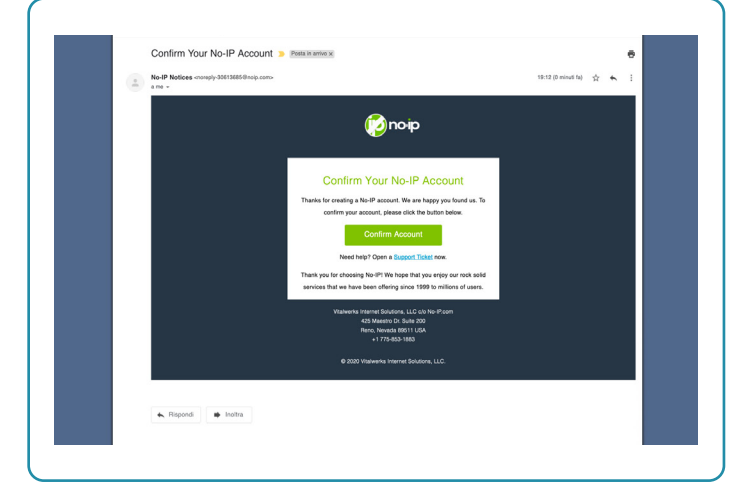

Si accederà ad una pagina web attraverso il browser internet e se l'account sarà confermato verrà mostrata questa scritta:

Si può quindi passare alla configurazione del Dynamic DNS sul router.

| Logged In as: marco.arrigoni@dlink.com                                             |                            | My Account | Manag |
|------------------------------------------------------------------------------------|----------------------------|------------|-------|
| 😰 no ip                                                                            |                            |            |       |
|                                                                                    |                            |            |       |
| Your account is now active                                                         | e!                         |            |       |
| Your account is now active<br>Find the services that best fit your needs and get s | <mark>e!</mark><br>tarted. |            |       |

## 2. Configurazione del Dynamic DNS sul router

**Per associare l'IP pubblico della propria connessione all'indirizzo appena creato** è necessario configurare all'interno del router il servizio Dynamic DNS.

Per fare questo accedere all'interfaccia di amministrazione del router attraverso un browser all'indirizzo **http://192.168.1.1** nel caso sia stato mantenuto come indirizzo standard.

Fare login con le credenziali (nome utente "admin" e password riportata sull'etichetta posteriore del prodotto, nel caso non siano state modificate in precedenza) quindi cliccare sul pulsante "Configurazione".

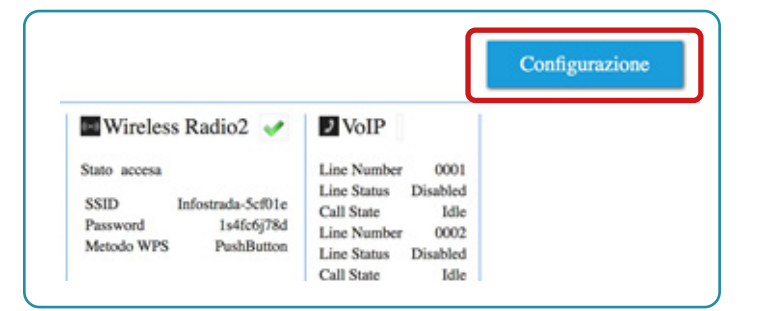

Quindi sul pulsante **Dynamic DNS** come indicato nella figura.

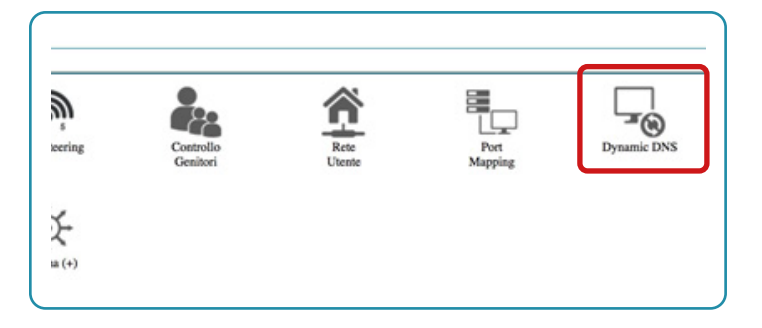

Successivamente cliccare su "Aggiungi un Provider".

| DNS Dinamice | 1        |  |
|--------------|----------|--|
|              |          |  |
|              | Hostname |  |

Nella pagina che si aprirà verificare che le impostazioni siano come nella schermata qui di seguito avendo cura di inserire:

• **Nel campo "Hostame"** inserire l'hostname creato all'interno del sito www.dlinkddns.com

• **Nel campo "Username"** inserire l'indirizzo email utilizzato per registrarsi su noip.com

• **Nel campo password** inserire la password di accesso al sito www.dlinkddns.com

• Nel campo "Seleziona un Provider" scegliere noip.com

| Hostname:              |                 |  |
|------------------------|-----------------|--|
| Username:              |                 |  |
| Password:              |                 |  |
|                        |                 |  |
| Seleziona un Provider: | dlinkddns.com ‡ |  |
| Madellah Officer       |                 |  |

Quindi cliccare su "Applica".

La configurazione è ora terminata. Per verificare lo stato del servizio basta controllare la colonna "Stato". Se è attivo e correttamente funzionante deve mostrare la scritta "Up".

|         |       | 6 |
|---------|-------|---|
|         |       | 0 |
| Abilita | Stato |   |
|         |       |   |